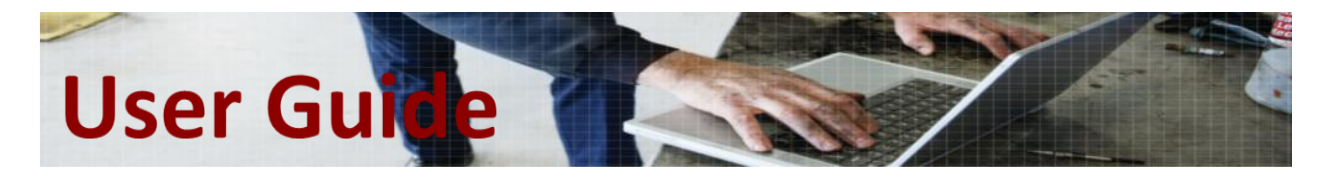

### OPTIMO<sup>2</sup>, MKIII READ & MODIFY, TSG011C

| Date 29/10/2021 | Initial release         | By MBA |
|-----------------|-------------------------|--------|
| Date 22/11/2021 | Rev B, update for .3961 | By LAD |
| Date 06/09/2022 | Rev C, update for 6.4   | By MBA |

This user guide introduces the new user interface developed in the Optimo<sup>2</sup> SW version 6.2 MKIII Application for the *Read & Modify* functionality.

This refreshed design allows quicker and easier access to the desired parameter. It allows read capability of new parameters and some will also be writeable, depending on the SE5000 version the Optimo<sup>2</sup> is connected to. Consequently, the interface may return *write errors* if you try and write a new value into an old, read-only version of the Tachograph.

The list of parameters displayed will vary based on the tachograph you are connecting to; 1B, 1C, STONERIDGE, other brands, etc. This guide is based on the **CONNEKT Rev. G**, which features the highest number of parameters. Consequently, some parameters shown here may not be available if you connect to a 7.6 for instance.

### **Table of Content**

| 1  | New MKIII Read & Modify          | . 2 |
|----|----------------------------------|-----|
| 2  | Calibration Parameters           | . 3 |
| 3  | Tachograph Seals                 | . 4 |
| 4  | CAN Parameters                   | . 5 |
| 5  | Driver Preferences               | . 6 |
| 6  | Remote Download parameters       | . 8 |
| 7  | Illumination parameters          | . 9 |
| 8  | GNSS parameters                  | 10  |
| 9  | Tachograph Additional parameters | 11  |
| 10 | Tachograph Main parameters       | 14  |

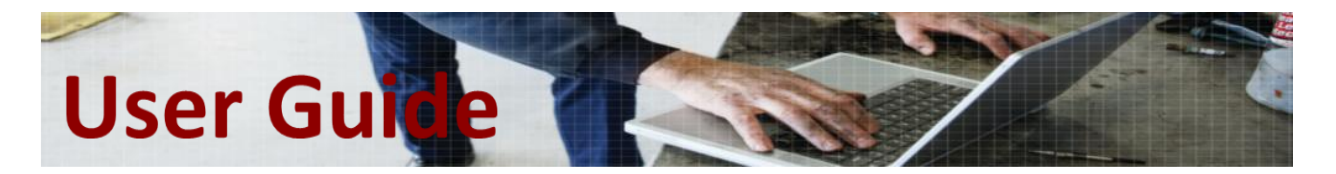

### 1 New MKIII Read & Modify

Upon selecting the *Read & Modify* functionality in the *MKIII Application*, you will now open a *Tile Menu* page. The first two tiles regroup all the parameters required for a bi-yearly inspection.

Loading a *Tile* will take a few seconds. This is the time required for the Optimo<sup>2</sup> to request each parameter value from the Tachograph.

Once in a *Tile*, you can navigate to the next one using the *top arrow*, or you can press the *Home button* to return to the *Tile Menu* and select another *Tile*. The *Tiles* are grouped from the most used to the least used. Again, for most day-to-day work, when performing a bi-yearly inspection, one will only use the first two *Tiles*.

| <b>^</b> ?                    | Read and modify da      | ta              |                                     |
|-------------------------------|-------------------------|-----------------|-------------------------------------|
| Calibration Parameters        | Tachograph Seals        | CAN Parameters  | Driver Preferences                  |
| Remote Download<br>Parameters | Illumination Parameters | GNSS Parameters | Tachograph Additional<br>Parameters |
| Tachograph Main Parameters    |                         |                 |                                     |

We will cover each *Tile* in the subsequent paragraphs, with the following color coding:

| Regular use parameters |
|------------------------|
| Read-only parameters   |
| Engineering parameters |

Most users would already be familiar with the *Regular use parameters*. Do not try to change the *Read-only parameters*, or the Optimo<sup>2</sup> may return a **x00FF** error. *Engineering parameters* must be modified only on *STONERIDGE Workshop support* directions. Note: some *Engineering parameters* may return a **x00FF** error on older CONNEKT versions, because they are Read & Write only with the Rev. G tachograph.

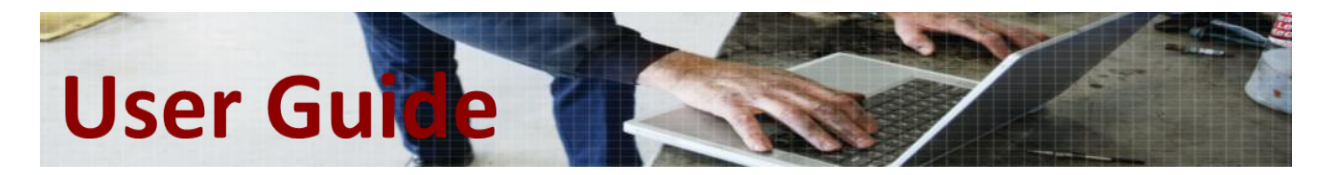

### 2 <u>Calibration Parameters</u>

The scroll bar gives you access to all parameters in the *Tile*.

**CAUTION:** on the DELL Optimo<sup>2</sup>, swiping your finger on any part of the screen will also scroll. This may lead you to modify parameters unwillingly, please use the scroll bar.

| ?                                 | Calibration Parameters | >          |
|-----------------------------------|------------------------|------------|
| Parameter                         | Setting                | Parameters |
| Time                              | 06:52                  |            |
| Date                              | 29/10/2021             |            |
| Time offset                       | 01:00                  |            |
| Odometer                          | 2136.2                 |            |
| k factor                          | 8003                   |            |
| l factor                          | 2510                   |            |
| w factor                          | 8003                   |            |
| Tyre size                         | 254r14/25              |            |
| Next calibration date             | 01/01/2100             |            |
| Speed authorisation               | 90                     |            |
| Vehicle registering nation        | I.                     |            |
| Vehicle registration number       | TEST                   |            |
| VIN                               | 12346789TEST90054      |            |
| DSRC certification identification |                        |            |
| DSRC Serial Number                | 000001234503210953     |            |
| Motion sensor serial number       | 00000015509180768      |            |
| Installation date                 | 21/10/2021             |            |
| Output shaft factor               | 10.000                 |            |

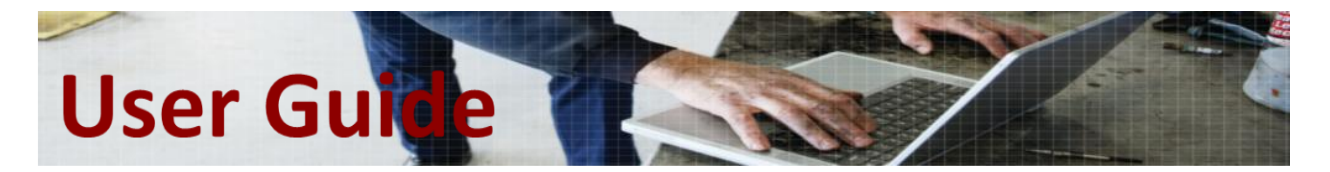

| Card Support                          | Gen1 & Gen2 | Gen1 & Gen2 | Gen2 only |
|---------------------------------------|-------------|-------------|-----------|
| Repair shop code                      |             |             |           |
| Programming date                      | 06/07/2022  |             |           |
| Calibration date                      | 06/07/2022  |             |           |
| Calibration equipment Software number | 4014        |             | ~         |

### 3 Tachograph Seals

This *Tile* will only be accessible on 1C tachographs.

| < <a>?</a>    | Tachograph Seals |                | >             |
|---------------|------------------|----------------|---------------|
| Seal Record   | Seal Number      | Opt            | ions          |
| Vehicle Unit  | un65432134       | Keyboard entry | Delete record |
| Motion Sensor | UN80000207       | Keyboard entry | Delete record |
| Unassigned    | ?????????        | Keyboard entry | Delete record |
| Unassigned    | ?????????        | Keyboard entry | Delete record |
| Unassigned    | ?????????        | Keyboard entry | Delete record |

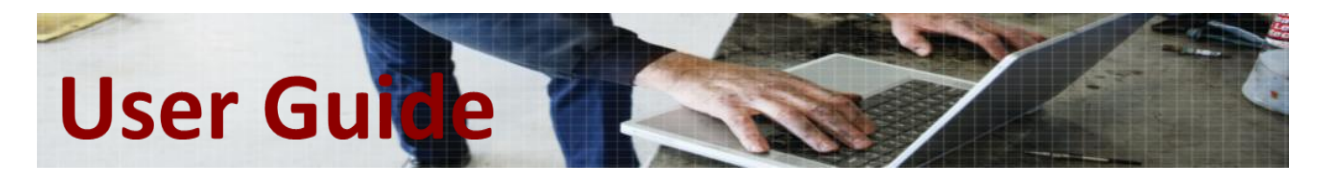

### 4 CAN Parameters

| Parameter                      | Setting         |           | Paran          | neters                         |                        |
|--------------------------------|-----------------|-----------|----------------|--------------------------------|------------------------|
| TCO1 rate                      | 20ms            | 20ms 50ms |                | Oms                            |                        |
| Reset heartbeat                | Enable          | Disa      | able           |                                |                        |
| CAN trip reset                 | ISO             | MAN       |                |                                | DAF                    |
| A CAN                          | Disable         | Disa      |                | En                             | able                   |
| A-CAN type                     | Standard        | Standard  | Fast           | Fast<br>Extended               | VW CAN                 |
| A-CAN diagnostics              | ISO             | ISO       | Mercedes       | VW                             | Volvo                  |
| A-CAN termination              | Enable          | Di        | sable          |                                |                        |
| C CAN                          | Disable         | Di        |                |                                | Enable                 |
| C-CAN type                     | Standard        | Standar   | ď              | Fast                           | Fast Extend            |
| C-CAN diagnostics              | ISO             |           |                | М                              | ercedes                |
| C2-CAN Type                    | Fast Extended   | Standar   | ď              | Fast                           |                        |
| DSRC CAN Selection             | C CAN           | A CAN     |                | CAN                            | C2 CAN                 |
| DSRC CAN Address               | 7E              |           |                |                                |                        |
| DSRC Parameter Group<br>Number | 0000EF00        |           |                |                                |                        |
| A CAN TCO States               | Enabled IGN On  | Disabled  |                | Enabled IGN Off                | Enabled IGN C<br>& Off |
| C CAN TCO States               | Enabled IGN Off | Disabled  | Enabled IGN On |                                | Enabled IGN C<br>& Off |
| A CAN TCO Events               | Enabled IGN Off | Disabled  | Enabled IGN On |                                | Enabled IGN C<br>& Off |
| C CAN TCO Events               | Enabled IGN On  | Disabled  | Enabled IGN On | Enabled IGN Off                | Enabled IGN C<br>& Off |
| Confirmed driver activity      | Disabled        | Disabled  | Enabled IGN on | Enabled IGN On and<br>VU awake | Enabled VU<br>awake    |
| DDS Format                     | ISO             | s         | RE             |                                |                        |
| Optional CAN Messages 3        | 0028            |           |                |                                |                        |
| Optional CAN Messages 4        | 06              |           |                |                                |                        |
| Optional CAN Messages 5        | 00              |           |                |                                |                        |

# User Guide

| Priority level of TCO1<br>message             | 3                        |             |                          |
|-----------------------------------------------|--------------------------|-------------|--------------------------|
| Priority level of tx USDT frames on<br>C-CAN  | 7                        |             |                          |
| Min Time Between CFs<br>Transmission On A-CAN | 2                        |             |                          |
| Optional CAN Messages 1                       | MN transfer case message | Not defined | MN transfer case message |

### 5 <u>Driver Preferences</u>

| ?                                                                                                    | Driver Preferences                                                                                 |                                                                                | >                                                                                           |
|----------------------------------------------------------------------------------------------------|----------------------------------------------------------------------------------------------------|--------------------------------------------------------------------------------|---------------------------------------------------------------------------------------------|
| Parameter                                                                                                    | Setting                                                                                            | Paran                                                                          | neters                                                                                      |
| DDS                                                                                                    | On                                                                                                 | Off                                                                            | On                                                                                          |
| WTD                                                                                                    | Off                                                                                                | Off                                                                            | On                                                                                          |
| DDS warnings configuration                                                                                                    | On                                                                                                 | Off                                                                            |                                                                                             |
| DDS warnings                                                                                                    | C39F                                                                                               |                                                                                |                                                                                             |
| Working time periods of<br>availability                                                                                                    | Disregard availability in working time C<br>calculations                                           | Iculate availability as work in working<br>time calculations                   |                                                                                             |
| Working time first minimum break                                                                                                    | 45 Minutes                                                                                         | 15 Minutes 30 Mi                                                               | nutes 45 Minutes                                                                            |
| Periods of availability                                                                                                    | Calculate availability as break in all non<br>working time related calculations                    | Calculate availability as break in all no<br>working time related calculations | <ul> <li>Disregard availability in all non working<br/>time related calculations</li> </ul> |
|                                                                                                    |                                                                                                    |                                                                                |                                                                                             |
| Driver recognise                                                                                                    | Vehicle motion not detected                                                                        |                                                                                |                                                                                             |
| Driver recognise<br>Tacho card slot 1                                                                                                    | Vehicle motion not detected<br>Workshop card                                                       |                                                                                |                                                                                             |
| Driver recognise<br>Tacho card slot 1<br>Tacho card slot 2                                                                                                    | Vehicle motion not detected Workshop card No card                                                  |                                                                                |                                                                                             |
| Driver recognise<br>Tacho card slot 1<br>Tacho card slot 2<br>Driver 1 Consent Status                                                                                          | Vehicle motion not detected<br>Workshop card<br>No card<br>Open Data                               |                                                                                |                                                                                             |
| Driver recognise<br>Tacho card slot 1<br>Tacho card slot 2<br>Driver 1 Consent Status<br>Driver 2 Consent Status                                                               | Vehicle motion not detected<br>Workshop card<br>No card<br>Open Data<br>Unknown                    |                                                                                |                                                                                             |
| Driver recognise<br>Tacho card slot 1<br>Tacho card slot 2<br>Driver 1 Consent Status<br>Driver 2 Consent Status<br>Driver 1 preferred language                                | Vehicle motion not detected<br>Workshop card<br>No card<br>Open Data<br>Unknown                    |                                                                                |                                                                                             |
| Driver recognise<br>Tacho card slot 1<br>Tacho card slot 2<br>Driver 1 Consent Status<br>Driver 2 Consent Status<br>Driver 1 preferred language<br>Driver 1 preferred language | Vehicle motion not detected<br>Workshop card<br>No card<br>Open Data<br>Unknown<br>$\overline{yy}$ |                                                                                |                                                                                             |
| Driver recognise<br>Tacho card slot 1<br>Tacho card slot 2<br>Driver 1 Consent Status<br>Driver 2 Consent Status<br>Driver 1 preferred language<br>Driver 1 preferred language | Vehicle motion not detected<br>Workshop card<br>No card<br>Open Data<br>Unknown<br>ỹỹ              |                                                                                |                                                                                             |

## User Guide

| Activity change at key on/off          | On                | 0             | ff        |          |             |
|----------------------------------------|-------------------|---------------|-----------|----------|-------------|
| S1 on                                  | Break or rest     | Break or rest | Available | Work     | No change   |
| S2 on                                  | Available         | Break or rest |           | Work     | No change   |
| S1 off                                 | Available         | Break or rest |           | Work     | No change   |
| S2 off                                 | No change         | Break or rest | Available | Work     | No change   |
| Time Of Change                         | 28.10.2021        |               |           |          |             |
| Pre overspeed warning time             | 7                 |               |           |          |             |
| Pre next calibration date              | 58                |               |           |          |             |
| Next calibration warning time<br>delay | 58                |               |           |          |             |
| Auto Daylight Saving                   | Enabled           | Disabled      |           |          | ALTA        |
| Adjust local minute offset             | 0                 | ]             |           |          |             |
| Adjust local hour offset               | 1                 |               |           |          |             |
| Out of scope                           | 1B Interpretation | 1B Interp     |           | DDS inte | erpretation |
| Service delay                          | 125               |               |           |          |             |
| Border Crossing Driver Assistance      | Enable            | Disab         | e         | Ena      |             |

| Lock in time                | 06/02/2030 00:50:40 | Company card details |
|-----------------------------|---------------------|----------------------|
| Card type                   | 4                   |                      |
| Nation numeric              | 17                  |                      |
| Owner identification number | 4000000355          |                      |
| Card consecutive index      | 0                   |                      |
| Card replacement index      | 0                   |                      |
| Card renewal index          | 0                   |                      |
| Generation                  |                     |                      |

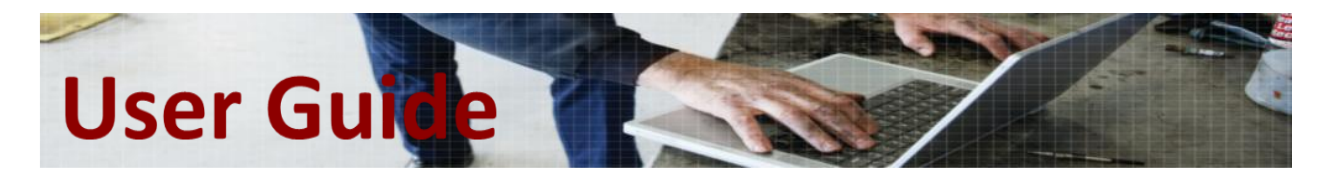

### 6 <u>Remote Download parameters</u>

| Remote Download Parameters                      |            |                                                                    |  |  |  |
|-------------------------------------------------|------------|--------------------------------------------------------------------|--|--|--|
| Parameter                                       | Setting    | Parameters                                                         |  |  |  |
| Remote download activation<br>status            | Enable     |                                                                    |  |  |  |
| Remote download C CAN<br>configuration          | Disable    | Disable Enable                                                     |  |  |  |
| Remote download A CAN configuration             | Enable     | Disable Enable                                                     |  |  |  |
| Remote download card<br>writing                 | Disable    | Always set this to Disable                                         |  |  |  |
| Show remote download                            | Yes        | Yes No                                                             |  |  |  |
| Wake up on CAN                                  | Both       | Off A CAN C CAN Both                                               |  |  |  |
| Remote download activation code                 | 0          |                                                                    |  |  |  |
| Serial data out                                 | Enable SRE | Disable Enable SRE Enable 2400                                     |  |  |  |
| CAN answer request                              | Both       | No answer<br>on CAN CCAN Both remote remote remote session session |  |  |  |
| Maximum length of the remote session            | 120        |                                                                    |  |  |  |
| Tester preset timeout                           | 60         |                                                                    |  |  |  |
| CAN answer request<br>maximum                   | 24         |                                                                    |  |  |  |
| Show Driver Card Download                       | Enable     | Disable Enable                                                     |  |  |  |
| Request Card Download                           | 0          |                                                                    |  |  |  |
| Enable driver card download<br>question         | Enable     | Disable Enable                                                     |  |  |  |
| Enable driver card download<br>menu             | Enable     | Disable Enable                                                     |  |  |  |
| Driver card download time period                | 20         | ]                                                                  |  |  |  |
| Tacho download time period                      | 60         |                                                                    |  |  |  |
| Next driver card download<br>warning time delay | 5          |                                                                    |  |  |  |
| Next tachograph download<br>warning time delay  | 10         |                                                                    |  |  |  |

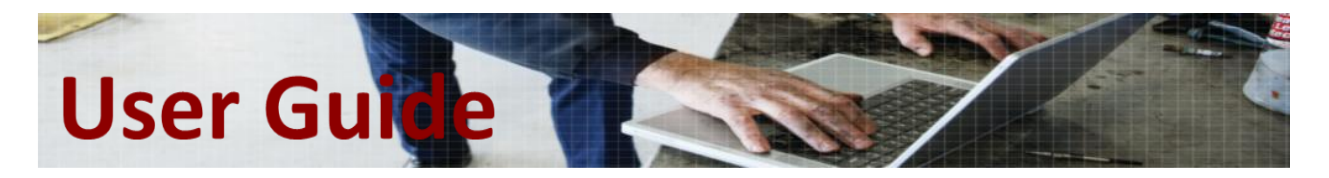

### 7 <u>Illumination parameters</u>

| <b>î</b> ?                                 | Illumination Parame      | ters           |                 | >                |  |
|--------------------------------------------|--------------------------|----------------|-----------------|------------------|--|
| Parameter                                  | Setting                  | Parameters     |                 |                  |  |
| Illumination input                         | A2 only                  | Off            | A CAN only      |                  |  |
| Backlight select                           | Colour 2                 | No colour      | Colour 1        |                  |  |
| Illumination offset                        | 55                       |                |                 |                  |  |
| Illumination level                         | 99                       |                |                 |                  |  |
| Military blackout lightning mode           | Enable                   | Normal illumin | ation           |                  |  |
| Minimum button<br>illumination             | 2                        |                |                 |                  |  |
| Maximum button<br>illumination             | 38                       |                |                 |                  |  |
| Minimum display<br>illumination            | 10                       |                |                 |                  |  |
| Maximum display<br>illumination            | 20                       |                |                 |                  |  |
| Minimum A2 PWM                             | 40                       |                |                 |                  |  |
| Maximum A2 PWM                             | 96                       |                |                 |                  |  |
| A2 reostat voltage drop                    | 0.0                      |                |                 |                  |  |
| Maximum display illumination<br>duty cycle | 72                       |                |                 |                  |  |
| Maximum button illumination<br>duty cycle  | 76                       |                |                 |                  |  |
| Display variant                            | TIANMA SSD transflective |                |                 |                  |  |
| Optional CAN Messages 2                    | Illumination VW          | Not defined    | Illumination MA | N Illumination V |  |

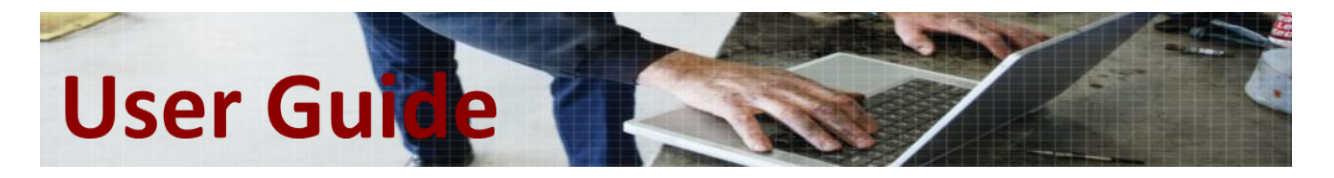

### 8 GNSS parameters

This *Tile* will only be accessible on STONERIDGE 1C tachographs.

On a CONNEKT Rev A tachograph only the first 5 parameters are available.

| ?                        | GNSS Parameters | >                                                                          |
|--------------------------|-----------------|----------------------------------------------------------------------------|
| Parameter                | Setting         | Parameters                                                                 |
| Latitude                 | 43.5129876      |                                                                            |
| Longitude                | -1.4338748      |                                                                            |
| Vehicle GNSS-Based Speed | 0               |                                                                            |
| GNSS Antenna Choice      | Internal        | Internal External                                                          |
| GNSS Speed Quality Limit | 5               |                                                                            |
| GDOP                     | 99.99           | Dilution Of Precision values can be used to identify in the truck          |
| PDOP                     | 99.99           | An ECU interfering with the GNSS signal and creating errors 0A, 0B, or 0D. |
| TDOP                     | 99.99           | The Tile must be reloaded to refresh those values.                         |
| VDOP                     | 99.99           | The smaller the xDOP value, the better.                                    |
| HDOP                     | 99.99           |                                                                            |
| GNSS fix type            | No fix          |                                                                            |
| Number of satellites     | 0               |                                                                            |
| GNSS clock drift         | 0               |                                                                            |
| Authentication status    | 189             |                                                                            |
| Speed                    | 0.0             | · · · · · ·                                                                |

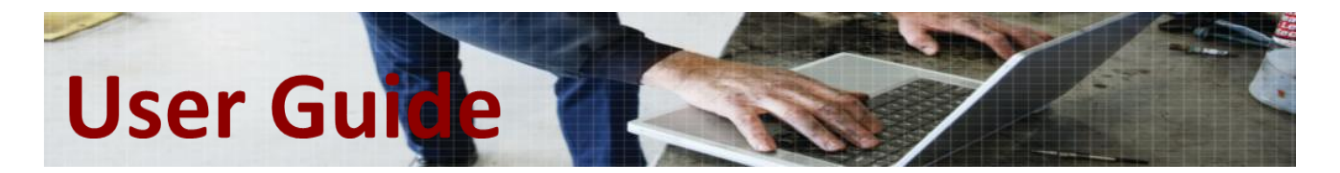

### 9 <u>Tachograph Additional parameters</u>

This *Tile* groups rarely used parameters. There are some OEM specific values which may be required for a rev. G tachograph to improve OEM Diag Tool communication.

|                                       | Tachograph Additio | onal Parameters |        | > |
|---------------------------------------|--------------------|-----------------|--------|---|
| Parameter                             | Setting            | Paran           | neters | ^ |
| Additional event recording            | Enable             | Disable         |        |   |
| Engine speed recording                | Enable             | Disable         |        |   |
| Vehicle speed recording               | Enable             | Disable         |        |   |
| Speed mean filter                     | Disable            | Disable         | Enable |   |
| Speed mean filter<br>parameters       | Default            | D               | AF     |   |
| Number of teeth on phonic wheel       | 0                  |                 |        |   |
| Identifier version                    | Normal             | Normal          | DC24   | ~ |
|                                       |                    |                 |        |   |
| Prioriy level of USDT frames          | 8                  | -               |        |   |
| Quit remote command                   | Normal             |                 |        |   |
| Printer drawer state                  | Open               |                 |        |   |
| MS power under current<br>limit       | 0.002              |                 |        |   |
| MS power over current limit           | 0.025              |                 |        |   |
| Secondary DTC Supply Under<br>Voltage | 0                  |                 |        |   |
| Secondary DTC Supply Over<br>Voltage  | 255                |                 |        | ~ |
| Mercedes Car Group HW Part<br>Number  |                    |                 |        |   |
| Mercedes Truck HW Part Number         | i                  |                 |        |   |
| Mercedes Truck SW Part Number         | t                  |                 |        |   |
| HW Version Information                | 0002               |                 |        |   |
| SW Version Information                | 0007               |                 |        |   |
| HW Supplier Information               | 0054               |                 |        |   |
| SW Supplier Information               | 005B               |                 |        |   |

### User Guide

| Subsystem Identification ID          | 00       |
|--------------------------------------|----------|
| Subsystem Identification Message     | FC0A     |
| ECU Supplier Number                  | 5        |
| ECU Production Test System<br>Number | e        |
| ASAM ODX File Identifier             | 4u       |
| ASAM ODX File Version                | t8       |
| VW FAZIT Identification<br>String    | 03.02.21 |
| VW Supplier Number                   | 0        |
| VW ECU Hardware Version<br>Number    | 9        |
| VW Workshop System Name              | 19       |
| VW data set number                   | 6        |
| VW data set version number           | 0        |
| VRESD Range 1                        | 600.000  |
| VRESD Range 2                        | 800.000  |
| VRESD Range 3                        | 1000.000 |
| VRESD Range 4                        | 1100.000 |
| VRESD Range 5                        | 1200.000 |
| VRESD Range 6                        | 1300.000 |
| VRESD Range 7                        | 1400.000 |
| VRESD Range 8                        | 1500.000 |
| VRESD Range 9                        | 1700.000 |
| VRESD Range 10                       | 1900.000 |
| VRESD Range 11                       | 2100.000 |
| VRESD Range 12                       | 2300.000 |
| VRESD Range 13                       | 2500.000 |
| VRESD Range 14                       | 2700.000 |
| VRESD Range 15                       | 3000.000 |
| These nalige is                      | 0000.000 |

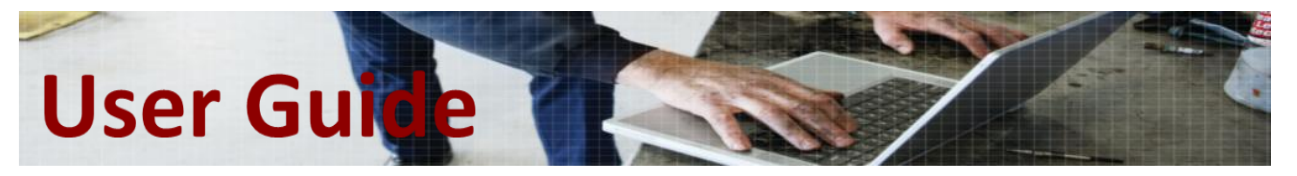

| VRVSD Range 1  | 10  |  |
|----------------|-----|--|
| VRVSD Range 2  | 20  |  |
| VRVSD Range 3  | 30  |  |
| VRVSD Range 4  | 40  |  |
| VRVSD Range 5  | 50  |  |
| VRVSD Range 6  | 60  |  |
| VRVSD Range 7  | 70  |  |
| VRVSD Range 8  | 75  |  |
| VRVSD Range 9  | 80  |  |
| VRVSD Range 10 | 85  |  |
| VRVSD Range 11 | 90  |  |
| VRVSD Range 12 | 100 |  |
| VRVSD Range 13 | 110 |  |
| VRVSD Range 14 | 120 |  |
| VRVSD Range 15 | 150 |  |

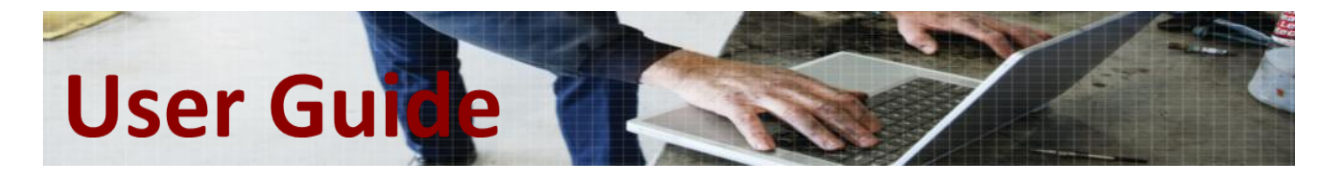

### 10 Tachograph Main parameters

This *Tile's* most important parameters are setting the D4/D5/D6 outputs, and the Ignition ON/OFF levels.

|                                         | Tachograph Main Pa  | arameters           |              |                                    | )           |
|-----------------------------------------|---------------------|---------------------|--------------|------------------------------------|-------------|
| Parameter                               | Setting             | Parameters          |              |                                    |             |
| D4 pin function                         | Disable             | Disable Lo          | ow speed     | DTC active                         | System even |
| D5 pin function                         | Disable             | Disable             |              | Enable                             |             |
| D6 pin function                         | Off                 | OFF                 | Speed<br>(50 | edometer Speedomete<br>(50%) (ISO) |             |
| Pin D6                                  | ISO                 | 150                 |              | Open collector                     |             |
| Filter on speed sensor signal pin<br>B3 | Enable              | Disable             |              |                                    |             |
| Speedometer output factor               | 8000                |                     |              |                                    |             |
| Low speed limit                         | 5                   |                     |              |                                    |             |
| Revs Input C3/CAN                       | CAN enable on A CAN | CAN enable on A CAN |              | C3 enabled                         |             |
| Sleep mode                              | Enable              | Disable             |              |                                    |             |
| Awake wait timeout                      | 240                 |                     |              |                                    |             |
| Awake wait short timeout                | 240                 |                     |              |                                    |             |
| RPM factor C3                           | 0.012               |                     |              |                                    |             |
| No Ignition Warning Delay               | 5                   |                     |              |                                    |             |
| Ignition Off Level                      | 40                  |                     |              |                                    |             |
| Ignition On Level                       | 85                  |                     |              |                                    |             |
| ROE light                               | Enable              | Disable             |              |                                    |             |
| DM1 light                               | Disable             | Disable             |              | Enable Continu                     |             |
| Non valid card handling                 | Eject physically    | Eject logi          | ically       |                                    |             |
| Chassis Identification                  |                     |                     |              |                                    |             |
| Diagnostic Standard                     | 14229TCO02          |                     |              |                                    |             |

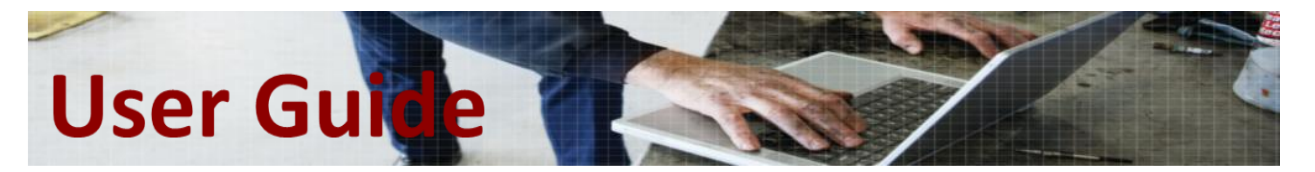

| Application Software<br>Identification         | 23081373P02                      |                |                          |                       |                        |
|------------------------------------------------|----------------------------------|----------------|--------------------------|-----------------------|------------------------|
| Application data<br>identification             |                                  |                |                          |                       |                        |
| Active diagnostic session                      |                                  | efaultSession* | ProgrammingSessio<br>n** | ExtendedSessio<br>n** | EndOfLineSessi<br>on** |
| Vehicle manufacturer spare part<br>number      | ???????                          |                |                          |                       |                        |
| Vehicle manufacturer ECU<br>software number    | 2020202020202020202020           |                |                          |                       |                        |
| Vehicle Manufacturer Hardware<br>Number        | TEA2<br>+010122075981P01SERIALNR |                |                          |                       |                        |
| System name                                    |                                  |                |                          |                       |                        |
|                                                |                                  |                |                          |                       |                        |
| System Supplier Identifier                     | Stoneridge                       |                |                          |                       |                        |
| System Supplier ECU Hardware Version<br>Number | 35R01                            | 1              |                          |                       |                        |
|                                                |                                  |                |                          |                       |                        |